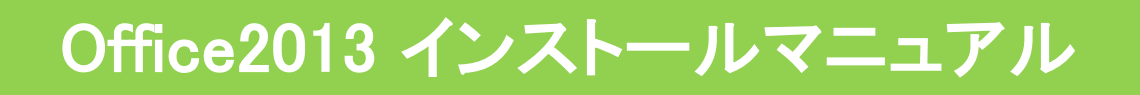

2014年7月14日

神戸大学 情報基盤センター

このマニュアルは九州大学情報統括本部より提供いただいたマニュアルをもとに作成いたしました。

改訂履歴

| _   | 改訂日        | 改定内容                                                                                          |
|-----|------------|-----------------------------------------------------------------------------------------------|
| 第1版 | 2013年7月16日 | 新規作成                                                                                          |
| 第2版 | 2014年7月14日 | 「Windows XP」に関する記述を削除                                                                         |
|     |            | 「STEP2-1 新規インストール」の手順1に文言追加「※対<br>象のOSに既にOfficeがインストールされている場合は,<br>STEP2-2「アップグレード」へ進んでください。」 |
|     |            | 「STEP2-2 アップグレード」の手順1に文言追加「※対象<br>のOSにOfficeが入っていない場合は, STEP2-1「新規イン<br>ストール」をご覧ください。」        |
|     |            | 「STEP3-1 DNSサフィックスの追加」の手順6にIPアドレス<br>に関する補足コメントを追加                                            |
|     |            |                                                                                               |
|     |            |                                                                                               |

# 目次

| STEP1 インストールの前に | 2   |      |  |
|-----------------|-----|------|--|
| インストールの前に       | ••• | 1ページ |  |

| STEP2 インストール |     |      |
|--------------|-----|------|
| 新規インストール     | ••• | 2ページ |
| アップグレード      | ••• | 5ページ |

| STEP3 ライセンス認証   |       |       |
|-----------------|-------|-------|
| 1. DNSサフィックスの追加 | • • • | 8ページ  |
| 2. ライセンス認証の確認   | •••   | 12ページ |

- ※ Office 2013 の対応OSは Windows8, Windows7 です。Windows Vista には対応して いませんのでご注意ください。
- ※ Office 2013 には 32bit版と 64bit版があります。インストールするコンピュータでどち らの Windows を実行しているか確認してください。
  - (参考) Microsoft Office の 32 ビット版と 64 ビット版を選択する http://office.microsoft.com/ja-jp/word-help/HA010369476.aspx

## STEP1 インストールの前に

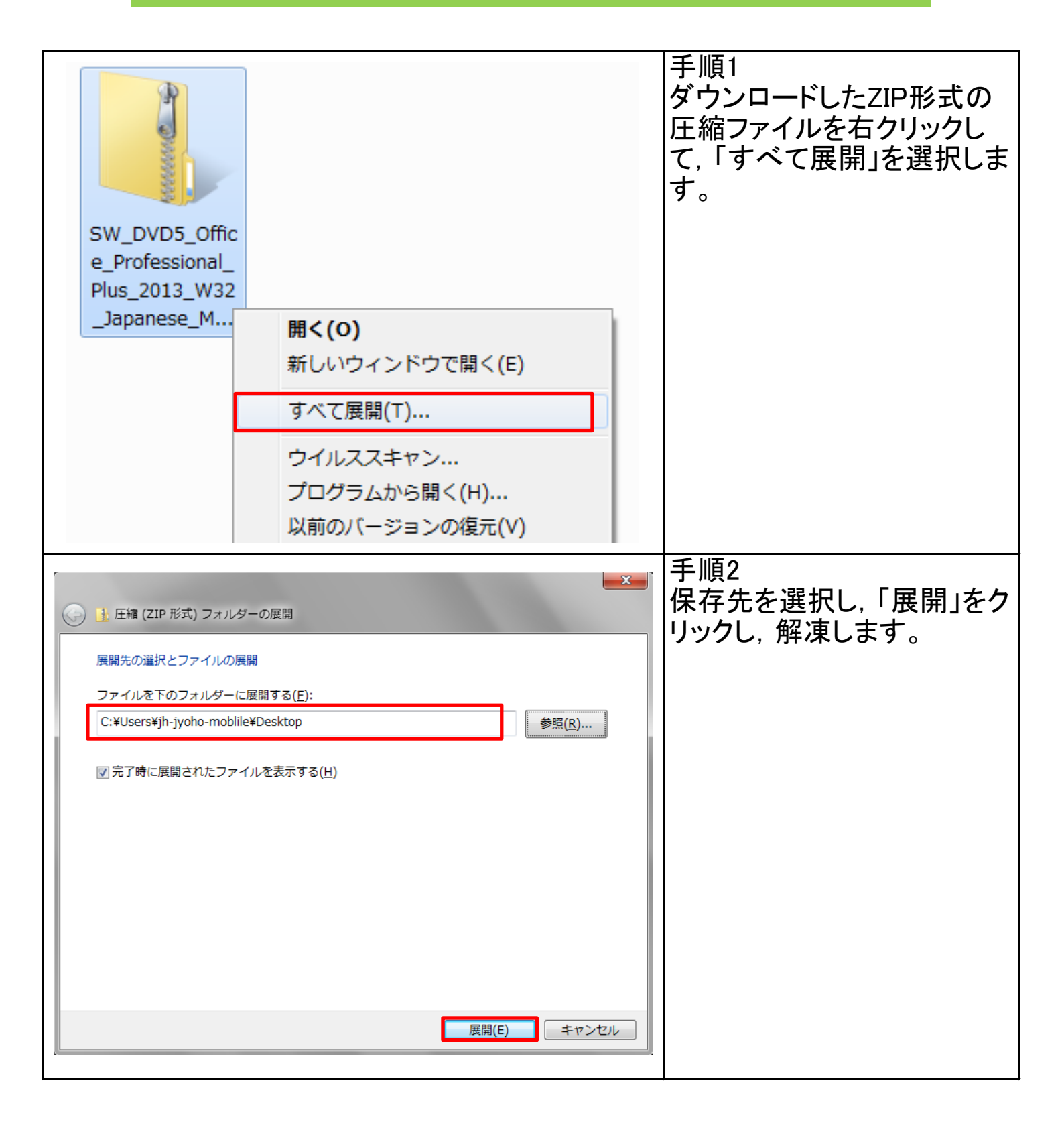

# STEP2-1 新規インストール

| setup                                                                                                    | 手順1<br>解凍し作成されたフォルダの<br>中にある「setup.exe」アイコン<br>をクリックします。<br>※対象のOSに既にOfficeがインストー<br>ルされている場合は、STEP2-2「アップ<br>グレード」へ進んでください。 |
|----------------------------------------------------------------------------------------------------|----------------------------------------------------------------------------------------------------|
| ・       ユーザーアカウント制御       ×         ・       ・       ・       ・       ×         ・       ・       ・       ・       ×         ・       ・       ・       ・       ×         ・       ・       ・       ・       ×         ・       ・       ・       ・       ×         ・       ・       ・       ・       ×         ・       ・       ・       ・       ×         ・       ・       ・       ・       ×         ・       ・       ・       ・       ×         ・       ・       ・       ・       ×         ・       ・       ・       ・       ×         ・       ・       ・       ・       ×         ・       ・       ・       ・       ×         ・       ・       ・       ・        ×         ・       ・       ・       ・       ・           ・       ・       ・       ・       ・ | 手順2<br>「ユーザーアカウント制御」が<br>表示されますので、「はい」を<br>クリックします。                                                                          |
| Microsoft Office Professional Plus 2013     マイクロソフト ソフトウェア ライセンス条項をお読みください     インストールを続けるには、ホライセンス条項に同意する必要があります。マイクロソフト ソフトウェア う<br>イセンス条項に同意されない場合は、このウインドウを閉じてインストールを中止してください。     ユューム ライセンス条項に同意されない場合は、ホリフトウェアに付属のライセンス契約書の条項およ<br>び条件に従う必要があります。たとえば、     ・・・・・・・・・・・・・・・・・・・・・・・・・・・・・・・・・                                                                                                    | 手順3<br>「「マイクロソフト ソフトウェア<br>ライセンス条項」に同意しま<br>す」にチェックを入れ、「続行」<br>をクリックします。<br>次の画面が表示されるまで、<br>2~3分かかります。                      |

| 1 Microsoft Office Professional Dius 2013                                    | ×  | 手順4                        |
|------------------------------------------------------------------------------|----|----------------------------|
|                                                                              | 0  | 「今すぐインスト―ル」をクリッ            |
| インストールの種類を選択してください                                                           | Ø  | クします。                      |
| Microsoft Office Professional Plus 2013 のインストールの種類を選択して<br>ください。             |    |                            |
| 今すぐインストール( <u>I</u> )                                                        |    |                            |
|                                                                              |    |                            |
| ユーザー設定(U)                                                                    |    |                            |
|                                                                              |    |                            |
|                                                                              |    |                            |
|                                                                              |    |                            |
| Microsoft Office Professional Plus 2013                                      | ×  | 手順5<br>  インフトールが問始  ます     |
| インストールの進行状況                                                                  |    | インストールが開始します。              |
|                                                                              |    | インストールが完了するまで<br>5分程かかります。 |
|                                                                              |    |                            |
|                                                                              |    |                            |
| Microsoft Office Professional Plus 2013 をインストールしています                         |    |                            |
|                                                                              |    |                            |
|                                                                              |    |                            |
|                                                                              |    |                            |
| Microsoft Office Professional Plus 2013                                      | ×  | 手順6                        |
| <b>1</b> Office                                                              | 0  | 「閉じる」をクリックします。             |
| Microsoft Office Professional Plus 2013 をインストールしていただき、ありがとうご                 |    | これで新規インストールは完              |
| ざいます。開始するには、[スタート] メニューを開き、Office プログラムを選択してくださ<br>い。                        |    | 了です。                       |
| Office をより便利に                                                                |    |                            |
| <ul> <li>オンラインでドキュメントを保存して共有</li> <li>製品の更新プログラム、ヘルプ、トレーニングを無償で利用</li> </ul> |    |                            |
| オンライン登録( <u>0</u> )                                                          |    |                            |
|                                                                              |    |                            |
| 副じる(2                                                                        | 2) |                            |
|                                                                              |    |                            |

| Adobe Acroba     Adobe Acroba     Adobe Acroba     Adobe Forms     Adobe Forms     Adobe Reade     @ Internet Expl     @ Mozilla Firefo     Mozilla Firefo     Mozilla Thunce     Windows DVD     Windows Mee     Windows Upc     Windows Upc     Windows     Windows Upc     Windows Upc     Windows Upc     Windows | at Distiller XI<br>at XI Pro<br>Central<br>r X<br>forer<br>x<br>ferbird<br>D メーカー<br>くとスキャン<br>dia Center<br>dia Player<br>Jジェット<br>72013<br>ラム<br>ファイルの検索<br>ク | -<br>/(ҟли<br>リンター<br>ラム<br>- ト         | 手順7<br>インストールしたOfficeを最<br>新の状態に保つため,<br>Windows Updateを実行しま<br>す。     |
|----------------------------------------------------------------------------------------------------|----------------------------------------------------------------------------------------------------|-----------------------------------------|------------------------------------------------------------------------|
| SW_I<br>e_Pro<br>Plus_<br>_Japa                                                                                                    | DVD5_Offic SW_DVD<br>ofessional_ e_Profes<br>2013_W32 Plus_202<br>anese_MJapane                                                                                 | D5_Offic<br>asional_<br>13_W32<br>ase_M | 手順8<br>インストールの完了後は, ダ<br>ウンロードしたZIP形式のファ<br>イルと解凍し作成されたフォ<br>ルダを削除します。 |

# STEP2-2 アップグレード

| setup                                                                                                    | 手順1<br>解凍し作成されたフォルダの<br>中にある「setup.exe」アイコン<br>をクリックします。<br>※対象のOSIこOfficeが入っていない<br>場合は、STEP2-1「新規インストール」<br>をご覧ください。 |
|----------------------------------------------------------------------------------------------------|----------------------------------------------------------------------------------------------------|
| <ul> <li>シューザー アカウント制御</li> <li>次のプログラムにこのコンピューターへの変更を許可しますか?</li> <li>プログラム名: Microsoft Setup Bootstrapper<br/>確認済みの発行元: Microsoft Corporation<br/>ファイルの入手先: CD/DVD ドライブ</li> <li>詳細を表示する(D)</li> <li>はい(Y) いいえ(N)</li> <li>ごれらの通知を表示するタイミングを変更する</li> </ul>                                                                                                    | 手順2<br>「ユーザーアカウント制御」が<br>表示されますので,「はい」を<br>クリックします。                                                                    |
| <ul> <li>Microsoft Office Professional Plus 2013</li> <li>マイクロソフト ソフトウェア ライセンス条項をお読みください</li> <li>ヘンストールを続けるには、本ライセンス条項に同意する必要があります。マイクロソフト ソフトウェア ラ<br/>イセンス条項に同意されない場合は、このウィンドウを閉じてインストールを中止してください。</li> <li>注意:ホソフトウェアを使用するには、本ソフトウェアに付属のライセンス契約書の条項およ<br/>び条件に従う必要があります。たとえば、</li> <li>・ ポリューム ライセンスのお客様の場合、本ソフトウェアを使用するには、ポリューム ライセン<br/>ス契約書ににない必要があります。</li> <li>・ MSDN のお客様の場合、本ソフトウェアを使用するには、MSDN 契約書に従う必要が<br/>あります。</li> <li>マイクロソフトまたはその認定代理店から本ソフトウェアのライセンスを正規に取得していない<br/>場合は、本ソフトウェアを使用できません。</li> <li>EULAID: 015_RTM_VL.1_RTM_JP</li> <li>マイクロソフト ソフトウェア ライセンス条項」に同意します(Δ)</li> <li>旅行(C)</li> </ul> | 手順3<br>「「マイクロソフト ソフトウェア<br>ライセンス条項」に同意しま<br>す」にチェックを入れ、「続行」<br>をクリックします。<br>次の画面が表示されるまで、<br>2~3分かかります。                |

| Microsoft Office Professional Plus 2013                                                                         | 手順4                                                                                      |
|----------------------------------------------------------------------------------------------------|------------------------------------------------------------------------------------------|
| インストールの種類を選択してください                                                                                              | 「アップグレード」か「ユー<br>ザー設定」の何れかをクリッ                                                           |
| Microsoft Office Professional Plus 2013 のインストールの種類を選択して<br>ください。                                                | クします。                                                                                    |
| アップグレード( <u>P</u> )                                                                                             | ※アップグレード<br>既存のOfficeを削除して新たに<br>Office2013をインストールします。                                   |
| ユーザー設定(U)                                                                                                    | ※ユーザー設定<br>以下の3項目から選択できます。<br>・以前のバージョンをすべて削除する<br>・以前のバージョンをすべて残す<br>・削除するアプリケーションを指定する |
| Microsoft Office Professional Dire 2012                                                                         |                                                                                          |
| Microsoft Office Professional Plus 2013<br>インストールの進行状況                                                          | インストールが開始します。                                                                            |
|                                                                                                    | インストールが完了するまで<br>5分程かかります。                                                               |
| Microsoft Office Professional Plus 2013 をインストールしています                                                            |                                                                                          |
|                                                                                                    |                                                                                          |
| Microsoft Office Professional Plus 2013                                                                         | 手順6<br>「閉じる」をクリックします。                                                                    |
| Microsoft Office Professional Plus 2013 をインストールしていただき、ありがとうご<br>ざいます。開始するには、「スタート」 メニューを開き、Office プログラムを選択してくださ | これでアップグレードは完了                                                                            |
| () <sub>0</sub>                                                                                                 |                                                                                          |
| Office をより便利に<br>・オンラインでドキュメントを保存して共有<br>・制品の再発行のガライン・パイントレーニングも毎月でも1月                                          |                                                                                          |
| <ul> <li>         ・</li></ul>                                                                                   |                                                                                          |
|                                                                                                    |                                                                                          |
| (2)あび脱                                                                                                    |                                                                                          |
|                                                                                                    |                                                                                          |

| セットアップ<br>セットアップを完了するにはシステムを再起動する必要があります。今すぐ再<br>起動しますか?<br>(はい(Y) いいえ(N)                                                                                                    | 手順7<br>既存のOfficeを削除して新た<br>にOffice2013をインストール<br>した場合は, Windowsの再起<br>動が必要です。 |
|----------------------------------------------------------------------------------------------------|-------------------------------------------------------------------------------|
| <ul> <li>▲ Adobe Acrobat Distiller XI</li> <li>▲ Adobe Acrobat XI Pro</li> <li>△ Adobe FormsCentral</li> <li>○ Adobe FormsCentral</li> <li>○ Adobe Reader X</li> <li>※ Adobe Reader X</li> <li>※ Internet Explorer</li> <li>※ Mozilla Firefox</li> <li>※ Mozilla Thunderbird</li> <li>※ Windows DVD メーカー</li> <li>※ Windows FAX とスキャン</li> <li>※ Windows FAX とスキャン</li> <li>※ Windows Kedia Center</li> <li>※ Windows Media Center</li> <li>※ Windows Update</li> <li>※ Windows Update</li> <li>※ Tスクトップ ガジェット</li> <li>※ デスクトップ ガジェット</li> <li>※ Tスクトップ ガジェット</li> <li>※ Tスクトップ ガジェット</li> <li>※ Tントロールパネル</li> <li>※ Windows Update</li> <li>※ アットクラム</li> <li>ヘルプとサポート</li> <li>アットダウン ・</li> </ul> | 手順8<br>インストールしたOfficeを最<br>新の状態に保つため,<br>Windows Updateを実行しま<br>す。            |
| SW_DVD5_Offic       SW_DVD5_Offic         e_Professional_       e_Professional_         Plus_2013_W32       Plus_2013_W32         _Japanese_M       _Japanese_M                                                                                                    | 手順9<br>インストールの完了後は, ダ<br>ウンロードしたZIP形式のファ<br>イルと解凍し作成されたフォ<br>ルダを削除します。        |

#### STEP3-1 DNSサフィックスの追加

Officeの利用には,定期的なライセンス認証が必要です。 コンピュータを学内ネットワークに接続していれば,ライセンス認証は7日毎に自動的に実行 されます。

学内ネットワークに接続していない等の理由で,最後にライセンス認証を実行した日から180 日経過した場合,ライセンス認証の実行を促すメッセージが表示され,30日後にはOfficeが 利用できなくなりますのでご注意ください。

ライセンス認証を自動的に実行するための設定を行います。

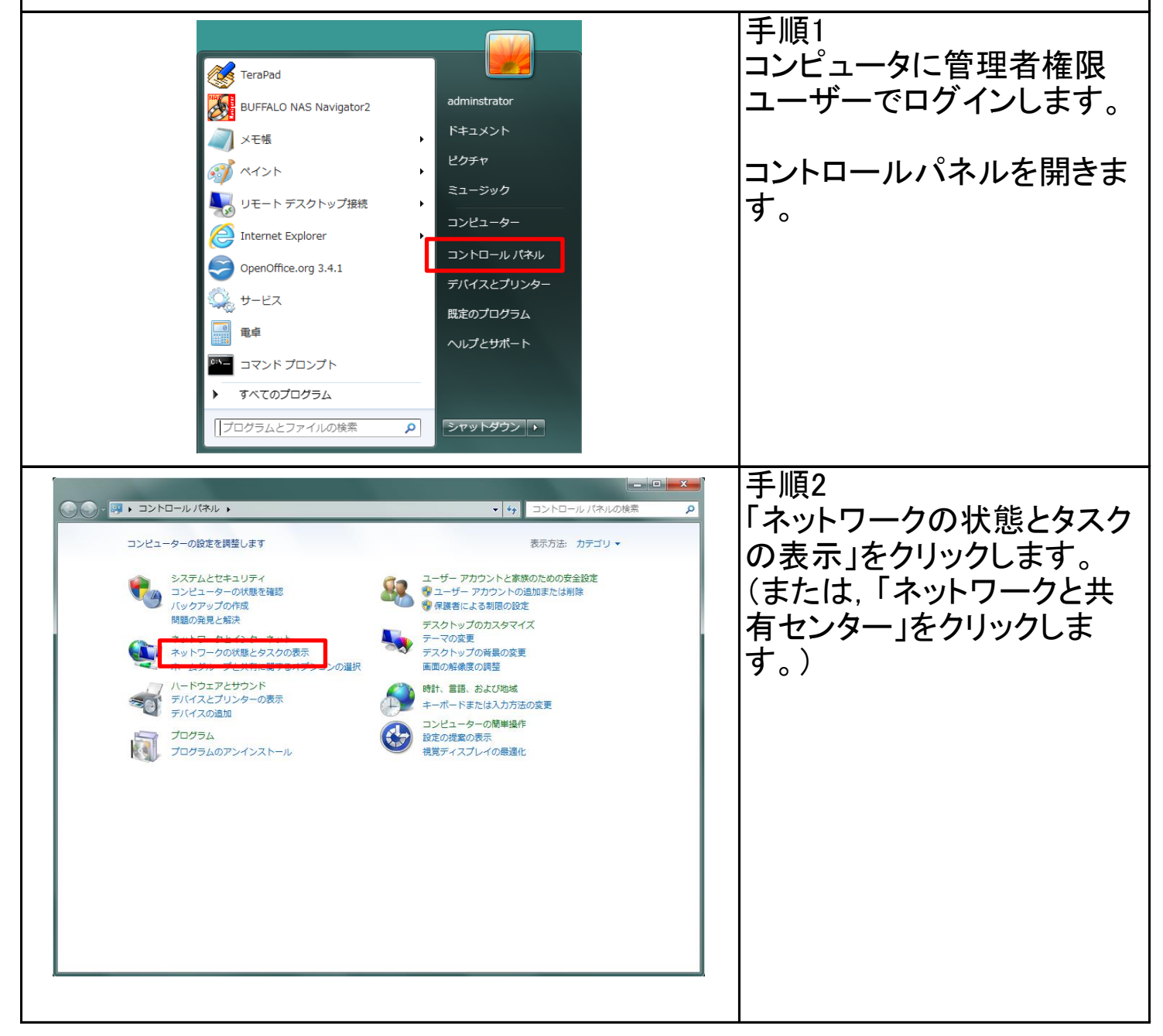

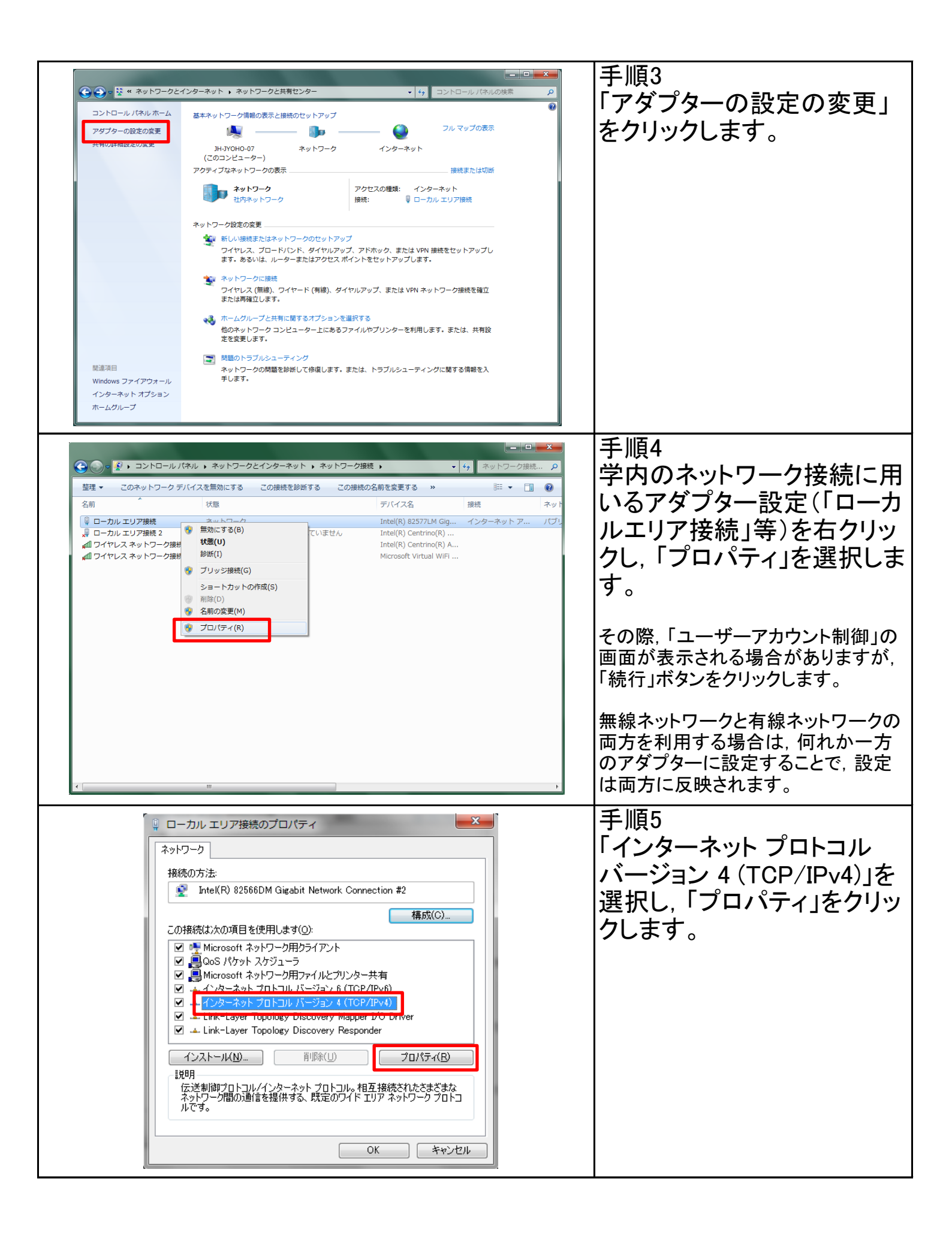

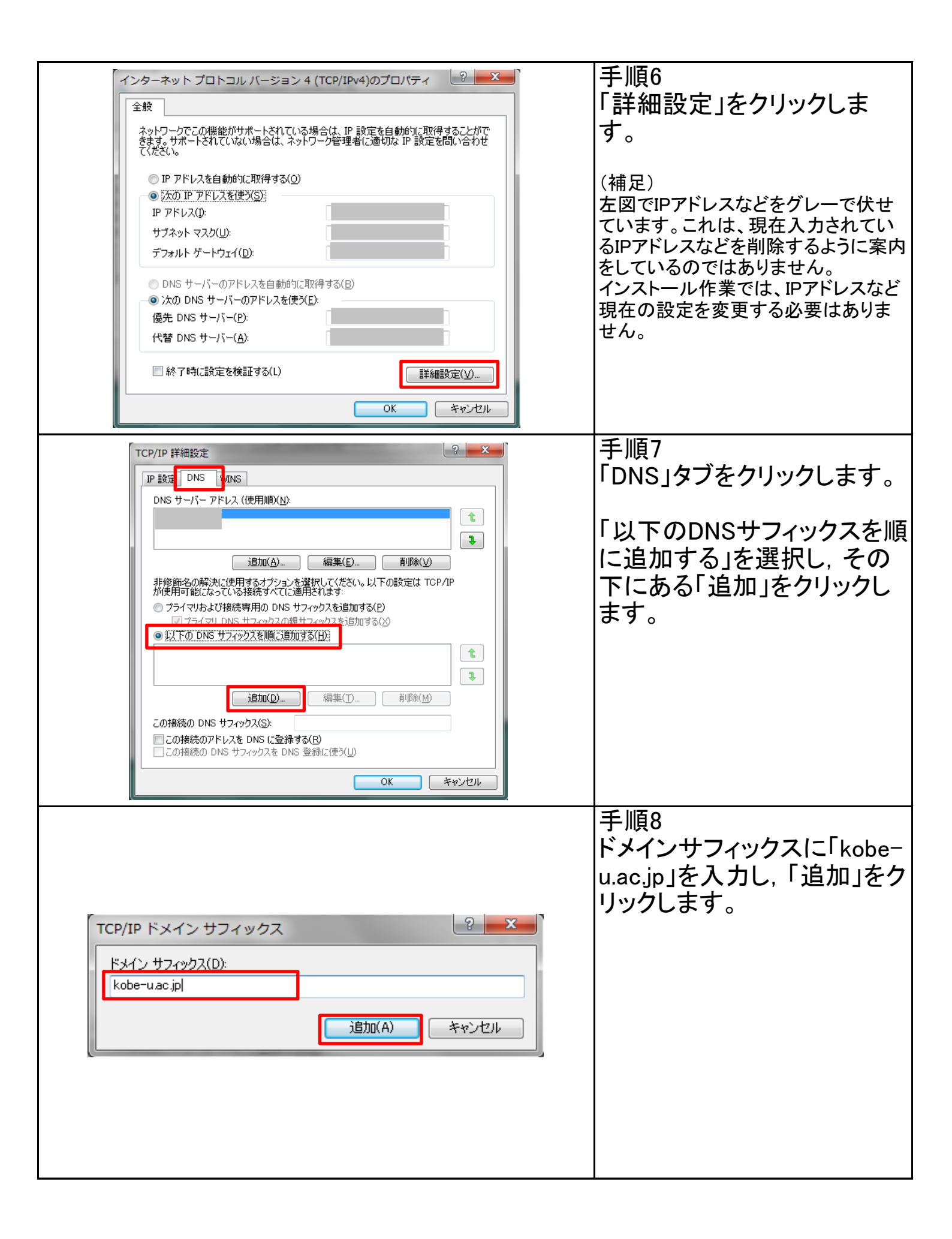

| TCP/IP 詳細設定       マ         IP 設定       DNS         DNS サーバー アドレス ((使用J順)( <u>U</u> ):       ・         iatm(A)       編集(E)         jif(A)       編集(E)         jif(A)       編集(E)         jif(B)       ・         jif(B)       ・         jif(B)       ・         jif(B)       ・         jif(B)       ●         jif(B)       ●         jif(B) | 手順9<br>DNSサフィックスに「kobe-<br>u.ac.jp」が追加されていること<br>を確認します。<br>また、「この接続のアドレスを<br>DNSに登録する」にチェック<br>が入っていないことを確認し<br>ます。<br>「OK」をクリックし、「TCP/IP<br>詳細設定」画面を閉じます |
|----------------------------------------------------------------------------------------------------|----------------------------------------------------------------------------------------------------|
| インターネット プロトコル パージョン 4 (TCP/IPv4)のプロパティ       2         全般         ネットワークでこの機能がサポートされている場合は、P 設定を自動的に取得することができます。サポードされていない場合は、ネットワーク管理者に適切な IP 設定を問い合わせてください。         ● IP アドレスを自動的に取得する(Q)         ● 込の IP アドレスを自動的に取得する(Q)         ● 込の IP アドレスを自動的に取得する(Q)         ● 込の IP アドレスを自動的に取得する(B)         ● 次の DNS サーバーのアドレスを自動的に取得する(B)         ● 次の DNS サーバーのアドレスを使う(E):         優先 DNS サーバー(P):         (代替 DNS サーバー(A):         ● 終 7時に設定を検証する(L)                                                                                                    | 手順10<br>「OK」をクリックし,「インター<br>ネット プロトコル バージョン4<br>(TCP/IPv4) のプロパティ」画<br>面を閉じます。                                                                             |
|                                                                                                    | 手順11<br>「OK」をクリックし, ネット<br>ワーク接続のプロパティ画面<br>を閉じます。<br>これで設定は終了です。                                                                                          |

## STEP3-2 ライセンス認証の確認

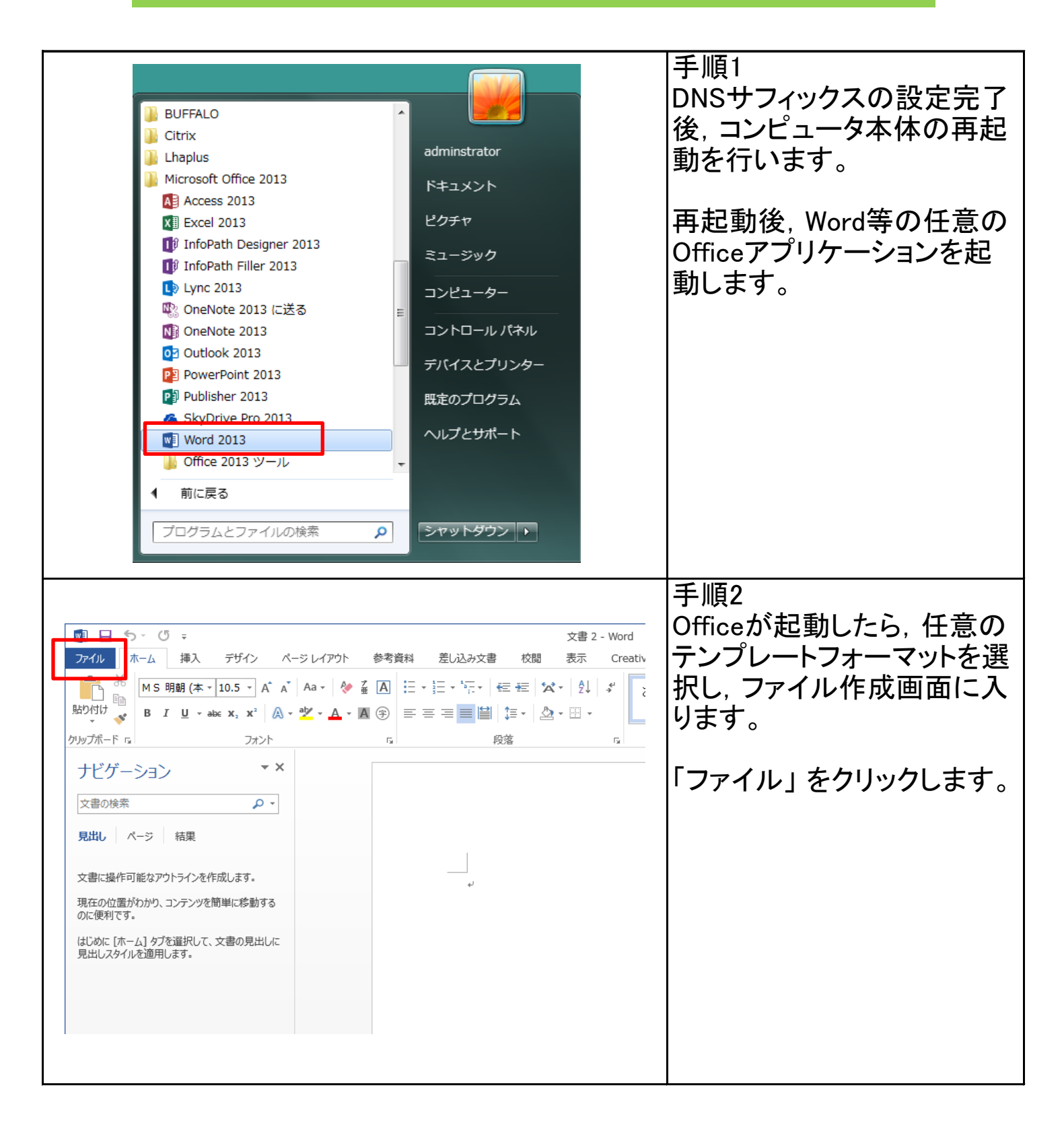

| ( <del>c</del> )                                                                                                    | 文書 2 -                                                  | Word ? - ロ ×<br>サインイン D                                            | 手順3                                  |
|----------------------------------------------------------------------------------------------------|---------------------------------------------------------|--------------------------------------------------------------------|--------------------------------------|
| 情報                                                                                                    | 開く                                                      |                                                                    | アカウント」をクリックしま                        |
| 新規<br>                                                                                                    | L 最近使った文書                                               | SkyDrive     SkyDrive     SkyDrive を使うと、どこからでもファイルにアクセスでき、誰とでも共有でき | <b>9</b> °                           |
| 上書き保存                                                                                                    | C SkyDrive                                              | £9.                                                                |                                      |
| 名前を付けて<br>保存<br>Adobe PDE として                                                                                                    |                                                         |                                                                    |                                      |
| Adobe PDF 200<br>保存<br>印刷                                                                                                    | 場所の追加                                                   |                                                                    |                                      |
| 共有                                                                                                    |                                                         |                                                                    |                                      |
| エクスポート                                                                                                    |                                                         | 詳細情報<br>サインイン                                                      |                                      |
| )<br>(月) (20)<br>(月) (20)<br>(10)<br>(10)<br>(10)<br>(10)<br>(10)<br>(10)<br>(10)<br>(1 |                                                         |                                                                    |                                      |
| アカウント                                                                                                    | J                                                       | 9<br>9<br>1/2<br>1/2                                               |                                      |
|                                                                                                    |                                                         |                                                                    |                                      |
|                                                                                                    |                                                         |                                                                    | 千個~                                  |
| E                                                                                                    | 文書 1 - 1                                                | Word ? - ロ ×<br>サインイン ■                                            | 士順4<br>  <b>士</b> 図のトンに Office 2013が |
| 情報                                                                                                    | アカウント                                                   |                                                                    | 「ニイヤンフ認証された制中」                       |
| 新規                                                                                                    | Office テーマ                                              | 製品情報                                                               |                                      |
| 開く                                                                                                    | Office にサインイン                                           | <b>Office</b>                                                      | イヤンフ認証が成功していま                        |
| 名前を付けて保存                                                                                                    | いれてきます。お使いのすべてのデバイスで、自分の<br>好みに合わせて使い勝手を向上させていくことができます。 | ライセンス認証された製品                                                       | イビンハ心血が成めしている                        |
| Adobe PDF として<br>保存                                                                                                    | サインイン                                                   | - Hierosoft Office Frontissional Files 2013<br>この製品には以下が含まれます。     | <b>7</b> o                           |
| 印刷                                                                                                    |                                                         | 【2] 【2] 【2] [2] [2] [2] [2] [1] [1] [1] [2]<br>プロダクトキーの変更          |                                      |
| 共有                                                                                                    |                                                         | 2 Word のバージョン情報                                                    |                                      |
| エクスポート                                                                                                    |                                                         | Word の<br>パージョン情報                                                  |                                      |
|                                                                                                    |                                                         |                                                                    |                                      |
| アカウント                                                                                                    |                                                         |                                                                    |                                      |
|                                                                                                    |                                                         |                                                                    |                                      |
|                                                                                                    |                                                         |                                                                    |                                      |
|                                                                                                    |                                                         |                                                                    |                                      |